## ACADEMIC TECHNOLOGIES (ITS)

### TUTORIAL

### ADDING COMMENTS

This tutorial will show you how to add and receive comments on pages.

1. Go to the page where you wish to place feedback and **scroll to the bottom** to see the **Add Comment** section. Add your comments and click the **Comment** button to place your comment.

| Comments                                              |       |     |
|-------------------------------------------------------|-------|-----|
| 🞗 Add comment 🔶                                       |       |     |
| ✓ Paragraph ▼ B                                       |       |     |
|                                                       |       |     |
| р                                                     |       | ji. |
| Make public                                           | Yes ● |     |
| Attach file Choose File No file chosen Add attachment |       |     |
| Comment Cancel                                        |       |     |

2. To be able to receive comments, make sure your pages are set to allow comments. To do this, go to **My ePortfolio** and click **Shared by me**.

| PACE UNIV                      | r <mark>folio</mark><br>Yersity |              |        | Search        | 👗 Aditi Thakka |
|--------------------------------|---------------------------------|--------------|--------|---------------|----------------|
| DASHBOARD                      | MY EPORTFOLIO                   | CONTENT      | GROUPS |               |                |
| Pages Collections S            | ihared by me Shared with me E   | xport Import |        |               |                |
| Pages 🕚                        |                                 |              |        |               |                |
| Search: <i>(Title, descrip</i> | otion, tags) Sort by:           | ▼ Search     |        | ➡ Create page | Copy a page    |

help.pace.edu Last Updated: September 23, 2016 Acadtech@pace.edu www.pace.edu/digitaltoolkit 914 773 3664 (PLV) 212 346 1661 (NYC)

Work toward greatness.

# ACADEMIC TECHNOLOGIES (ITS)

#### Work toward greatness.

## TUTORIAL

5. Click the **Edit Access** button next to the page where you wish to receive feedback.

| PACE UNIV                     | rersity                     |               |                  | Search  |                | 💄 Aditi Thal   |
|-------------------------------|-----------------------------|---------------|------------------|---------|----------------|----------------|
| DASHBOARD                     | MY EPORTFOLIO               | CONTENT       | GROUPS           |         |                |                |
| Pages Collections S           | Shared by me Shared with me | Export Import |                  |         |                |                |
| Share <sup>(1)</sup><br>PAGES |                             |               |                  |         |                |                |
| PAGE TITLE                    |                             |               | ACCESS LIST      | Г       | EDIT<br>ACCESS | SECRET<br>URLS |
| Academic Materials            |                             |               |                  |         |                | ٢              |
| Co-curricular /Extracurri     | cular Activities            |               |                  |         |                | ٢              |
| Introduction                  |                             |               | Umme Kazmi       |         |                | Ø              |
| Professional Preparation/     | /Resumé                     |               |                  |         | <b>A</b>       | Ø              |
| Profile page                  |                             |               | Pace, Registered | l users | <b>a</b>       | ٢              |
| Recommendations               |                             |               |                  |         |                | Ø              |
| Rubrics                       |                             |               |                  |         |                | ٢              |
| Showcase                      |                             |               |                  |         |                | Ø              |

6. Click Advanced Options.

| DASHBOARD              | MY EPORTFOLIO           | CONTENT       | GROUPS |
|------------------------|-------------------------|---------------|--------|
| Pages Collections Shar | ed by me Shared with me | Export Import |        |
| Share   Edit           | access 🕚                |               |        |
| Pages                  |                         |               |        |
| Introduction           |                         |               | ٩      |

<u>help.pace.edu</u> Last Updated: September 23, 2016 Acadtech@pace.edu www.pace.edu/digitaltoolkit 914 773 3664 (PLV) 212 346 1661 (NYC)

## ACADEMIC TECHNOLOGIES (ITS)

#### Work toward greatness.

### TUTORIAL

7. Check Allow Comments.

| Pages                                                                                                    |  |
|----------------------------------------------------------------------------------------------------|--|
| Controluction Q                                                                                                    |  |
| Allow comments Yes  Allow users to leave comments.                                                                                                    |  |
| Moderate comments No                                                                                                    |  |
| Comments on pages will remain private until they are approved by you. Comments on individual content, e.g. files and journal entries, are excluded from the moderation. |  |
| Allow copying <ul> <li>No</li> </ul>                                                                                                    |  |
| The same have access to very selected waves / collections they are walk their own conics                                                                                |  |

8. Click Save.